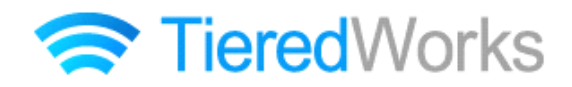

**TieredWorks** Ver 1.4.1.0 アップデートマニュアル

# アップデート方法

# アップデート内容

### 1 追加事項

| 1 | サイトテンプレートの追加                                               | 3   |
|---|------------------------------------------------------------|-----|
| 2 | ページテンプレートの追加                                               | · 3 |
| 3 | ティーザーリストモジュール TypeO1 (イメージスライダー)・ティーザーリストモジュール TypeO       | 2   |
|   | (イメージスライダー:サムネイル)の追加                                       | · 4 |
| 4 | リストモジュール Type14(リンク見出し) ・ Type15 ・ Type16(リンク見出し) ・ Type17 |     |
|   | Type18(イメージスライダー)・Type19(イメージスライダー:サムネイル)                  |     |
|   | Type20(シンプルイメージ)の追加                                        | - 6 |
| 5 | タブモジュール TypeO1(2 Tabs)・TypeO2(3 Tabs)・TypeO3(4 Tabs)       |     |
|   | TypeO4(5 Tabs)の追加                                          | . 9 |
| 6 | スマートフォンサイト サイトタイトル画像のページ共通表示設定追加                           | 10  |
| 7 | リストモジュールの縦並び・並列設定項目追加                                      | 10  |
| 8 | 見出しモジュールの設定項目追加 <sup></sup>                                | 11  |
| 9 | モジュール設定項目追加・変更                                             | 11  |

#### 2 改善事項

| 1 | エントリーページの固定アドレス    | 14 |
|---|--------------------|----|
| 2 | HTML モジュール編集パネルの改善 | 14 |
| З | スマホ書き出し機能改善        | 14 |

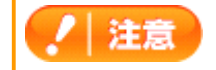

→ この印がある部分は、重要な事項が記載されていますので、必ずお読みください。

# アップデート方法

以下の内容をご確認の上、アップデートを行ってください。

※今回のアップデートで、インデックスモジュールの詳細ページのファイル名が固定になり、アップデー ト後に一度だけ全てのエントリーのファイル名がユニークなファイル名に変更されます。 他のページからインデックスモジュールの詳細ページへのリンクを設定している場合は、変更が必要とな ります。

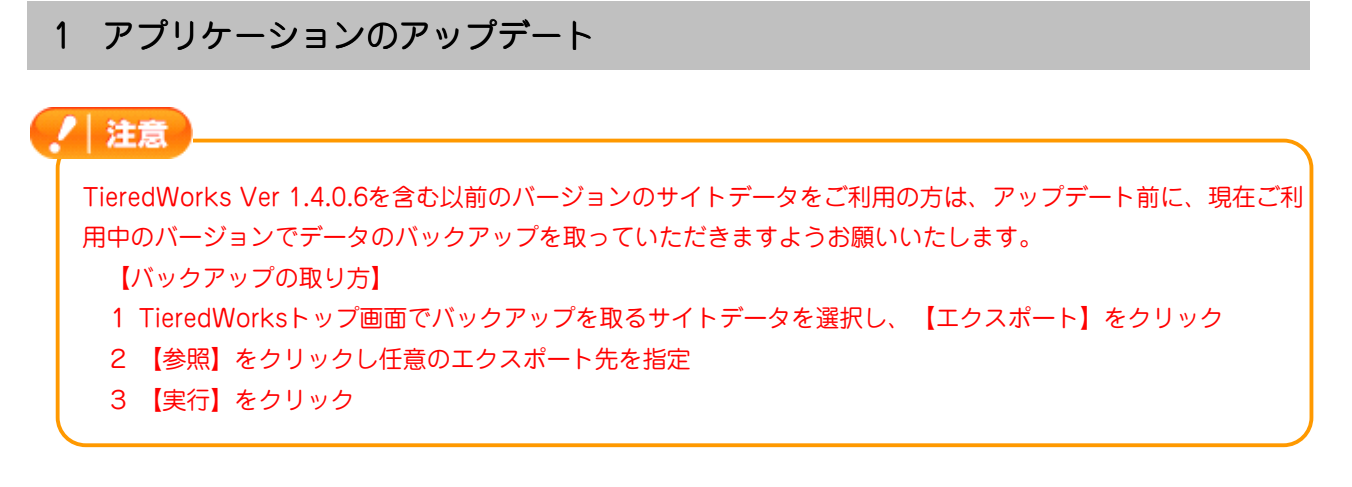

「アップデートのインストール」画面が表示されたら、【今すぐインストール】をクリックします。

※再起動時にインストールを選択した場合、次回のTieredWorks起動時に自動的にアップデートのインストールが開始されます。 ※自動的に「アップデートのインストール」画面が表示されない場合は下記「自動的に『アップデートのインストール』画面が表示されない場合」をご参照ください。

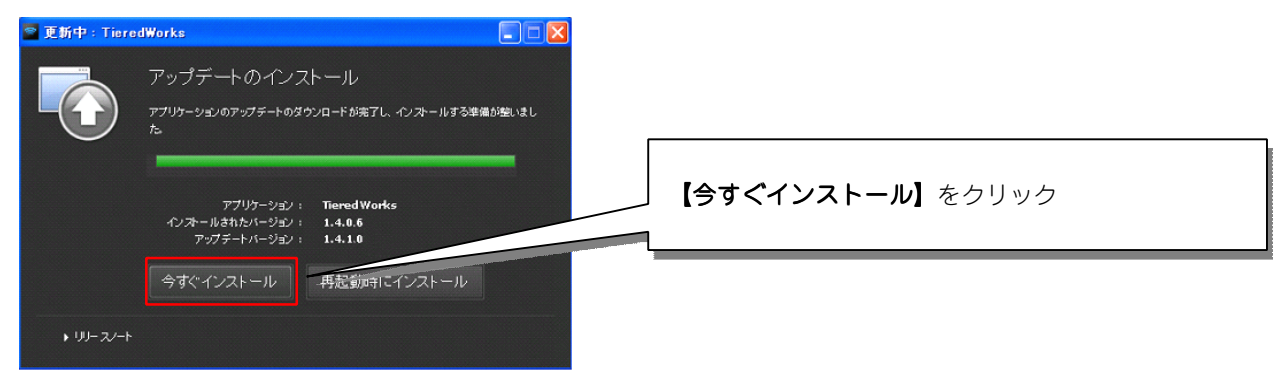

TieredWorksを起動し、ツールバーの【ヘルプ】から【ソフトウェアのア ップデート】を選択し、【アップデートを確認】をクリックします。

自動的に「アップデートのインストール」画面が起動しない場合

|          |    |        | サポート情報                        | and and a second |
|----------|----|--------|-------------------------------|------------------|
|          | ** | 12 編 # | <u>ライセンス情報</u><br>いつトウェアのアップラ | ~                |
| Fップ画面へ戻る |    |        | app-storage/workspa           | ce/D000000000    |
| ♥ サイト管理  |    |        |                               |                  |

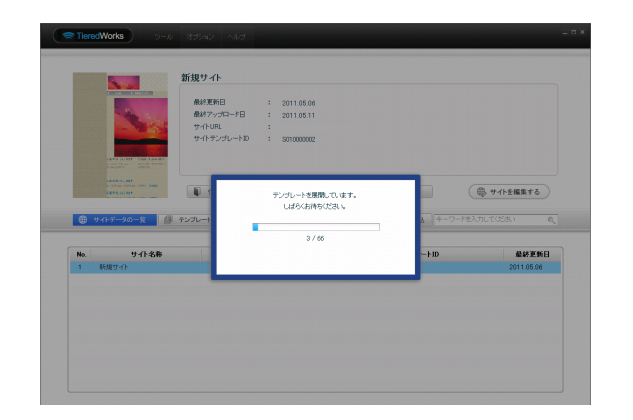

インストール完了後、最初の起動時に、テンプレートの展開 が始まります。

※ご利用のOSがWindows VISTA以降の場合、ユーザーアカウント 制御画面が表示される可能性があります。 その場合【許可】をクリックしてください。

# 2 サイトデータのコンバート

TieredWorks Ver 1.4.0.6を含む以前のバージョンで作成されたサイトデータは、「サイトデータのコンバート」を行うことで更新されます。

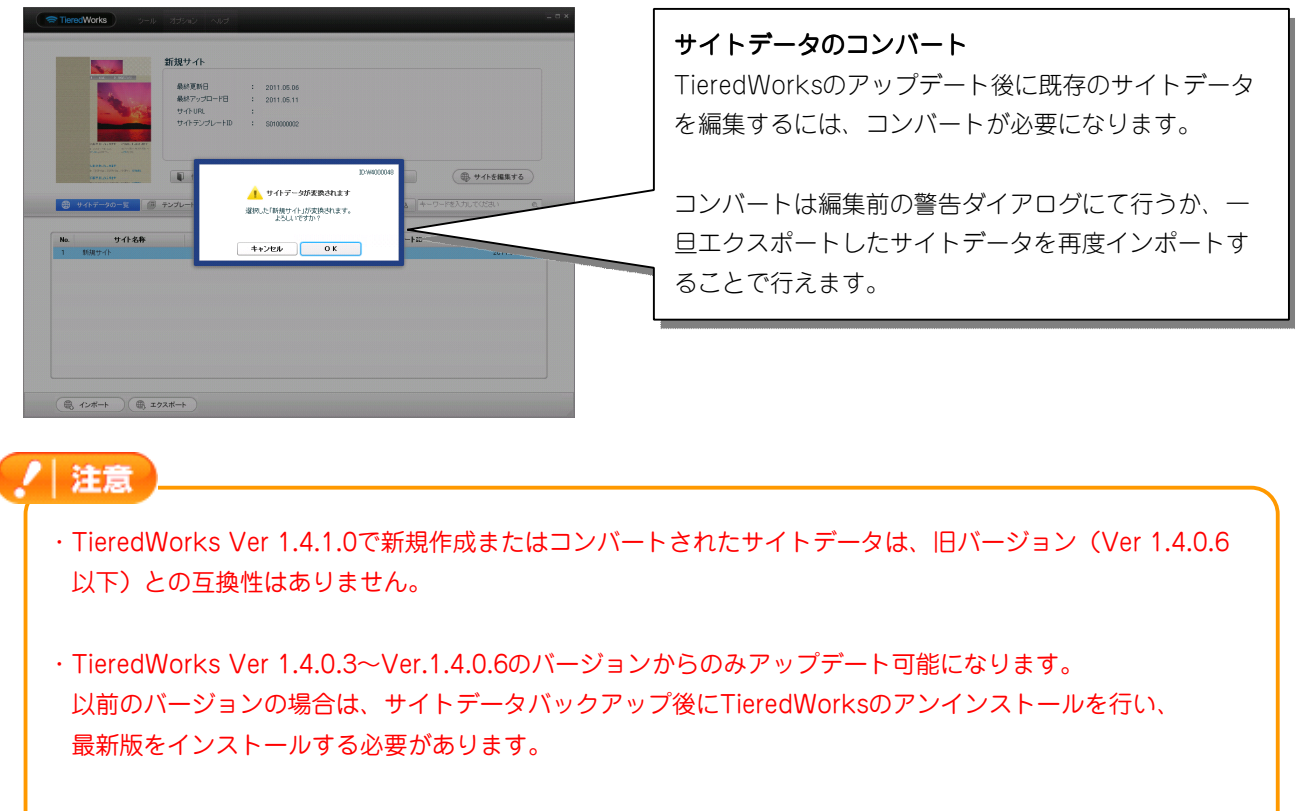

・Adobe AIR 2.0または以降の互換環境が必要になります。

# アップデート内容

# 1 追加事項

1 サイトテンプレートの追加

横ナビゲーションタイプの汎用的なサイトテンプレート。 ナビゲーションが最上部に配置されます。

| ■UD-S103 横ナビ | ■UD-S104 横ナビ | ■UD-S105 横ナビ |
|--------------|--------------|--------------|
| NAV NAV      | NAV NAV      | NAV NAV      |
| HEADER       | HEADER       | TEASER       |
| TEASER       |              |              |
| CONTENTS     | CONTENTS     | сонтентя     |
| Footer       | FOOTER       | F007ER       |

# 2 ページテンプレートの追加

横ナビゲーションタイプの汎用的なページテンプレート。 ナビゲーションが最上部に配置されます。

# ■UD-P103 横ナビ <u>NAV</u> NEADER

#### ■UD-P104 横ナビ

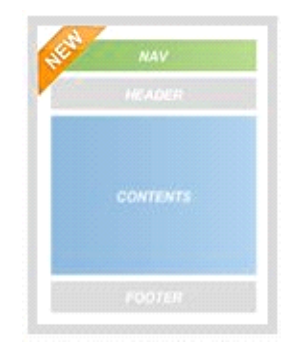

■UD-P105 横ナビ

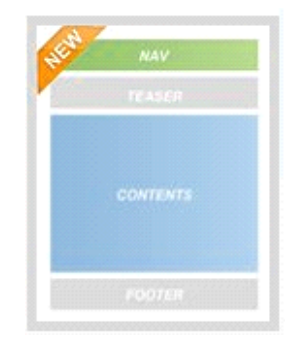

# 3 ティーザーリストモジュールType01・Type02の追加

ティーザーリストモジュールTypeO1(イメージスライダー)では、画像ファイル(jpg,gif,png)をイメージスライ ダーとして配置します。

ティーザーリストモジュールType02(イメージスライダー:サムネイル)では、画像ファイル(jpg,gif,png)をイメージスライダーとして配置し、コントロールナビをサムネイルとして表示します。

## ①編集画面について

| リストモジュール編集画面                           |                                                                      |
|----------------------------------------|----------------------------------------------------------------------|
| リストモジュール編集<br>エン州リー 冬本設定 詳細設定          | 【エントリー】エントリーの追加・削除・編集・移動を行います。                                       |
|                                        | 【 <b>本中 改 正】</b> 本 平 項 日 で 改 正 し ま 9 。                               |
|                                        | <b>【詳細設定】</b> 詳細項目を設定します。                                            |
| トジアに「エントロークフロ加やる編集のパイスます。              |                                                                      |
| キーワードを入力してください。                        |                                                                      |
| エントリー名称 更新日 ファータス 公開日                  |                                                                      |
| サンブル画像  く 公開済み                         |                                                                      |
| サンブル画像  く 公開済み                         |                                                                      |
| サンブル画像                                 | 「エンドリー追加」エンドリーの新焼追加を打けより。                                            |
|                                        |                                                                      |
| 5.22///回床 ▼ ム間/Rの<br>甘*ご!!             |                                                                      |
|                                        |                                                                      |
|                                        |                                                                      |
|                                        | 【編集】エントリー一覧で選択したエントリーを編集します。                                         |
|                                        |                                                                      |
|                                        | 【 <b>復  段</b> 】 エントリー― 覧  じ  選  沢  し  に  エン  トリー  を  復  裂  し  ま  す 。 |
|                                        | 【トへ】エントリー一覧で選択したエントリーを上へ移動します。                                       |
| 編集 複製 上へ 下へ 削除                         |                                                                      |
|                                        | 【トヘ】エントリー一覧で選択したエントリーをトへ移動します。                                       |
|                                        | 【削除】エントリー―暫で選択したエントリーを削除します。                                         |
| 一時保存 年キンセル 保存                          |                                                                      |
| エントリー編集画面                              | 【エントリー名称】エントリーを管理するための名称です。                                          |
| 編集中の項目: サンブル画像                         |                                                                      |
|                                        |                                                                      |
| エノトリー名称: サノフル画像                        |                                                                      |
| 下記の項目から編集したい項目を選択し、「編集」ボタンをクリックしてください。 | 【編集】 選択された項目の編集を行います。                                                |
| 項目名称 設定値                               |                                                                      |
| 1 画像(イメージ) noimage_870x346.jpg         |                                                                      |
|                                        |                                                                      |
|                                        |                                                                      |
|                                        |                                                                      |
|                                        |                                                                      |
|                                        |                                                                      |
|                                        |                                                                      |
| · · · · · · · · · · · · · · · · · · ·  | 【キャンセル】編集内容をキャンセルします。                                                |
|                                        |                                                                      |
|                                        | ✓ 【▶書き保存】下書きとして非公開の状態での保存が出来ます。                                      |
|                                        | 【公開して保存】公開した状態で保存します。                                                |
| キャノセルト書さほ存                             |                                                                      |
|                                        |                                                                      |

②テンプレートの種類について

■ティーザーリストモジュールType01(イメージスライダー)

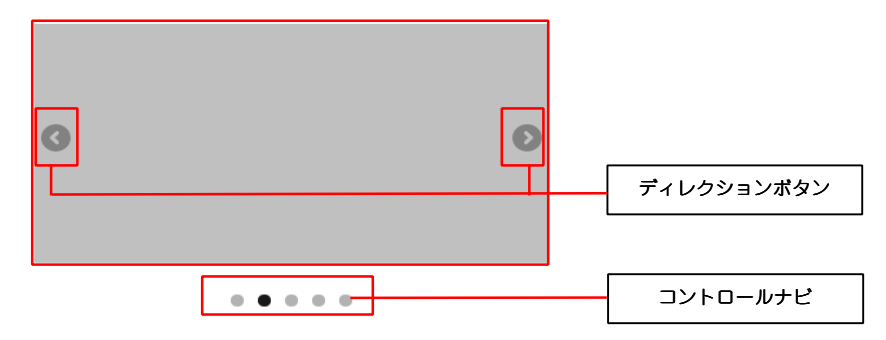

#### ■ティーザーリストモジュールType02(イメージスライダー:サムネイル)

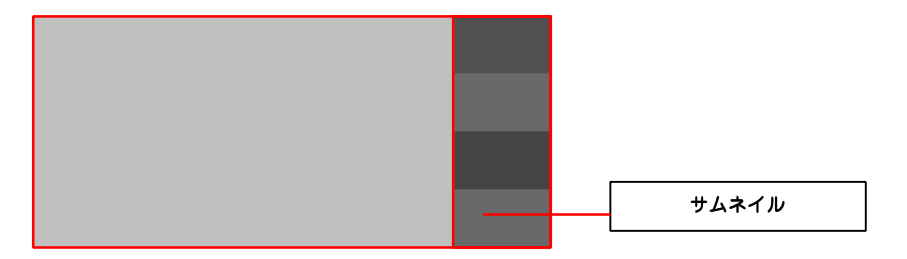

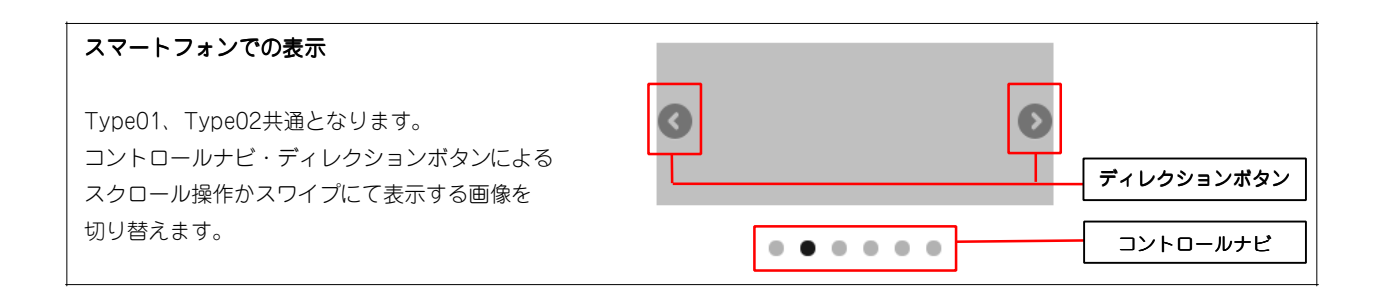

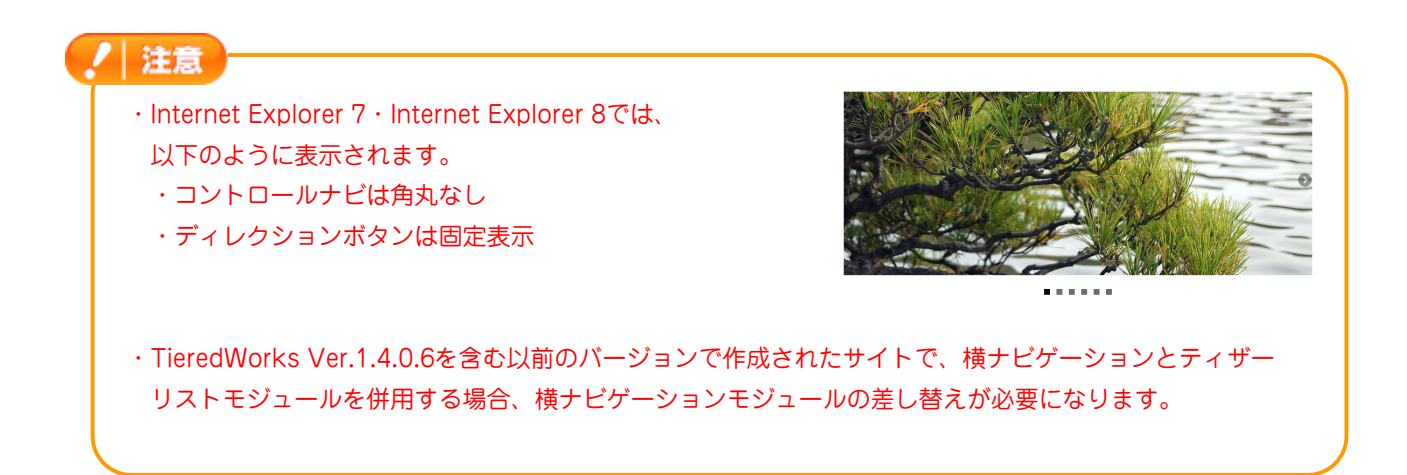

# 4 リストモジュールType14~Type20の追加

リストモジュールType14(リンク見出し)・リストモジュールType15・リストモジュールType16(リンク見出し)・リストモジュールType17では、見出し、本文を含む記事タイプを複数配置します。

リストモジュールType18(イメージスライダー)では、画像ファイル(jpg,gif,png)をイメージスライダーとして 配置します。

リストモジュールType19(イメージスライダー:サムネイル)では、画像ファイル(jpg,gif,png)をイメージスラ イダーとして配置し、コントロールナビをサムネイルとして表示します。

リストモジュールType20(シンプルイメージ)では、画像ファイル(jpg,gif,png)を複数配置します。

.....

#### ①編集画面について

,.....

| リストモジュール編集画面                                                                                         |                                                     |
|----------------------------------------------------------------------------------------------------|-----------------------------------------------------|
| リストモジュール編集                                                                                           |                                                     |
| エントリー 基本設定 詳細設定                                                                                      |                                                     |
|                                                                                                    |                                                     |
| エントリーー覧:<br>下記より、エントリーの追加や編集が行えます。                                                                   | 【 <b>計和設止】</b> 詳細項目を設定しまり。                          |
| キーワードを入力してくださいの。                                                                                     |                                                     |
| エンドリー名称 更新日 ユニータス 公開日                                                                                |                                                     |
| サンプル記事                                                                                               |                                                     |
| サンブル記事                                                                                               | 【エントリー追加】エントリーの新規追加を行います。                           |
| サンプル記事                                                                                               |                                                     |
|                                                                                                    |                                                     |
|                                                                                                    |                                                     |
|                                                                                                    | 【 <b>編集】</b> エントリー一覧で選択したエントリーを編集します。               |
|                                                                                                    | 【複製】エントリー一覧で選択したエントリーを複製します。                        |
|                                                                                                    | 【上へ】エントリー一覧で選択したエントリーを上へ移動します。                      |
|                                                                                                    | 【下へ】エントリー―覧で選択したエントリーを下へ移動します。                      |
|                                                                                                    |                                                     |
| 一時保存 キャンセル 保存                                                                                        | 【月版】エントリー―見て迭折したエントリーを削除します。                        |
| エントリー編集画面       エントリー編集画面       編集中の項目: ヴングル記事       下記の項目から編集したい項目を選択して編集」ボタンをグリックしてください。       するた | 【エントリー名称】エントリーを管理するための名称です。<br>【編集】選択された項目の編集を行います。 |
| 項目名称         設定値           1 見出し         記事見出しが入ります                                                  |                                                     |
| 2 見出し:ハイバーリンク(リンク) *                                                                                 |                                                     |
| 3 見出し:ハイバーリンク(ターゲット)                                                                                 |                                                     |
| 5 【スマートフォン設定】記事:ハイパーリンク(アイコク) arrow-r                                                                |                                                     |
|                                                                                                    |                                                     |
|                                                                                                    | 【 <b>キャンセル】</b> 編集内容をキャンセルします。                      |
|                                                                                                    | 「下書き保存」下書きとして非公開の状態での保存が出来ます。                       |
|                                                                                                    |                                                     |
|                                                                                                    |                                                     |

#### ②テンプレートの種類について

#### ■リストモジュールType14(リンク見出し) ■リストモジュールType15

記事見出しが入ります さんぷるてきすとさんぷるてきすとさんぷるてきすと。

記事見出しが入ります さんぷるてきすとさんぷるてきすとさんぷるてきすと。

■リストモジュールType16(リンク見出し) ■リストモジュールType17

| 記事見出しが入ります       | 記事見出しが入ります       |
|------------------|------------------|
| さんぷるてきすとさんぷるてきすと | さんぷるてきすとさんぷるてきすと |
| さんぷるてきすと。        | さんぷるてきすと。        |

| 記事見出しが入ります       | 記事見出しが入ります       |
|------------------|------------------|
| さんぷるてきすとさんぷるてきすと | さんぷるてきすとさんぷるてきすと |
| さんぷるてきすと。        | さんぷるてきすと。        |

### ■リストモジュールType18(イメージスライダー)

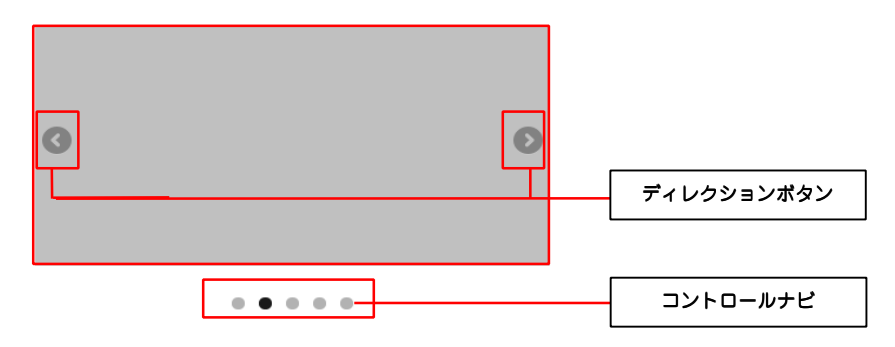

■リストモジュールType19(イメージスライダー:サムネイル)

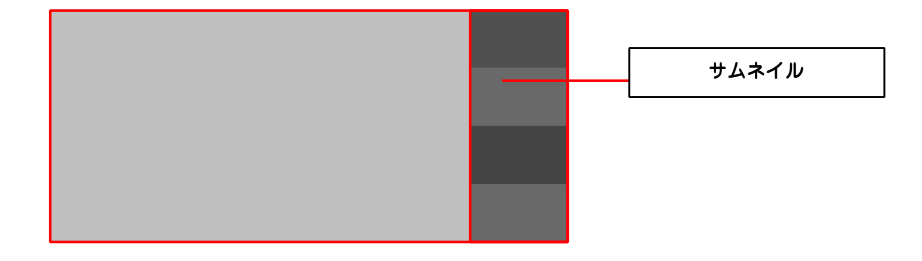

#### ■リストモジュールType20(シンプルイメージ)

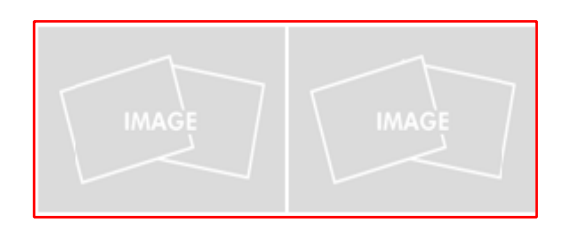

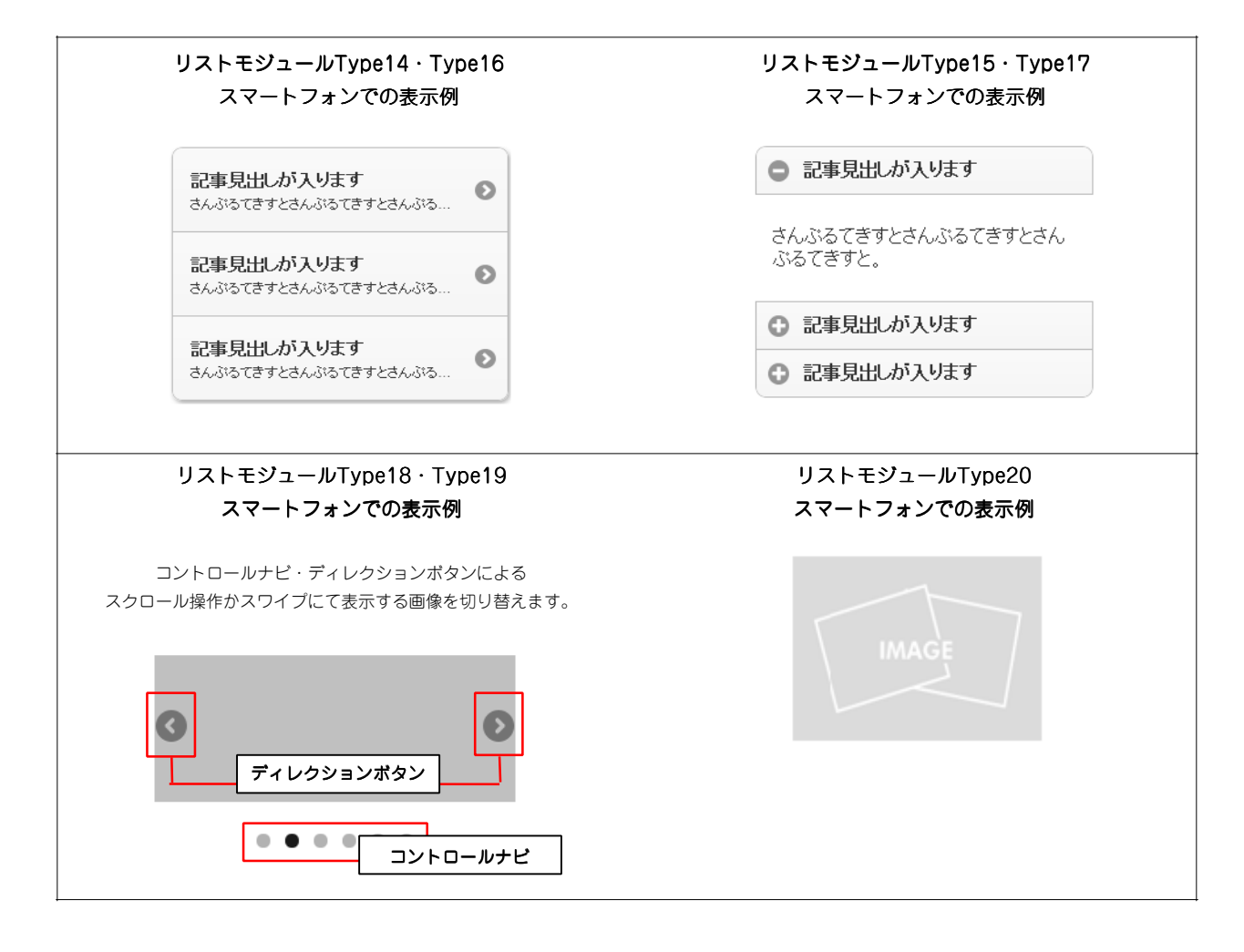

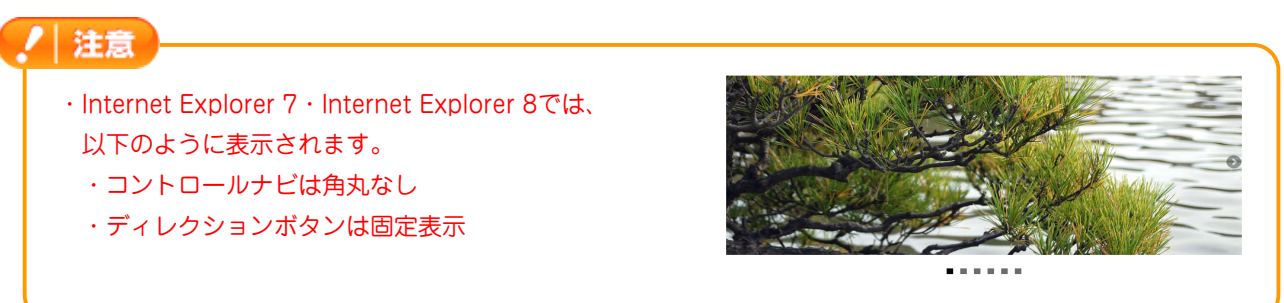

# 5 タブモジュールType01~Type04の追加

タブモジュールType01~Type04では、2つ~5つに分かれたタブを配置します。

| 基本設定パラータの設定:<br>TE2UJ.パラメータの設定が行えます。         項目名称         設定値           1         クブ1: 受出、         タブ1           2         タブ1: デキスト         さんぶらてきすとさんぷらてきすとさんぷらてきす<br>クブ2: デキスト           3         タブ2: デキスト         さんぷらてきすとさんぷらてきすとさんぷらてきす |                          |
|----------------------------------------------------------------------------------------------------|--------------------------|
| 項目各称         設定値           1         タブ1:9世紀         タブ1           2         タブ1:7キスト         さんぷらできすとさんぷらできすとさんぷらできま           3         タブ2:9世紀         タブ2           4         タブ2:7キスト         さんぷらできすとさんぷらできすとさんぷらできま                      |                          |
| 1     タブ1・営业     タブ1・       2     タブ1・デキスト     さんぶちてきすとさんぶちてきすとさんぶちてきま<br>タブ2       3     タブ2・デキスト       4     タブ2・デキスト                                                                                                    | 設定値                      |
| 2 タブロテキスト さんいちてきすとさんぶらてきす<br>3 タブ2:男出し タブ2<br>4 タブ2:チキスト さんぷらてきすとさんぷらてきす<br>5 パッパットキスト さんぷらてきすとさんぷらてきす                                                                                                    | タブ1                      |
| <ul> <li>3 タブ2: 現此、 タブ2</li> <li>4 タブ2: デキスト さんぷるてきすとさんぷるてきすとさんぷるてきまとさんぷるできまとさんぷるできまとさんぷるできまとさんぷるできまとさんぷるできまとさんぷるできまとさんぷるできまとさんぷるできまとさんぷるできまとさんぷるできまとさんぷるできまとさんぷるできまとさんぷるできまとう。</li> </ul>                                                      | さんぶるてきすとさんぶるてきすとさんぶるてきすと |
| 4 タブ2: テキスト さんぷやてきすとさんぷやてきすとさんぷやてき                                                                                                    | タブ2                      |
|                                                                                                    | さんぶるてきすとさんぶるてきすとさんぷるてきすと |
|                                                                                                    |                          |
|                                                                                                    |                          |
|                                                                                                    |                          |
|                                                                                                    |                          |
|                                                                                                    |                          |
|                                                                                                    |                          |
|                                                                                                    |                          |
| 編業                                                                                                    |                          |
|                                                                                                    |                          |
| 編 楽                                                                                                    |                          |

#### ②テンプレートの種類について

タブ1

■タブモジュールType01 (2 Tabs) ■タブモシ ダブ1 タブ2 タブ1 さんぷるてきすとさんぷるてきすと。

タブ3

タブ4

#### ■タブモジュールTypeO3(4 Tabs)

タブ2

さんぷるてきすとさんぷるてきすとさんぷるてきすと。

#### ■タブモジュールTypeO2(3 Tabs)

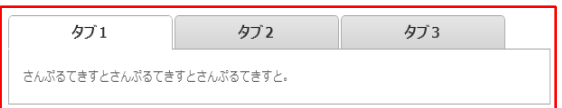

#### ■タブモジュールType04(5 Tabs)

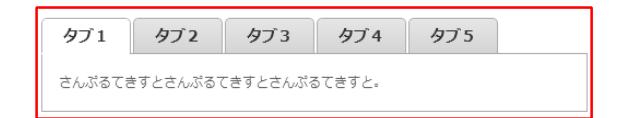

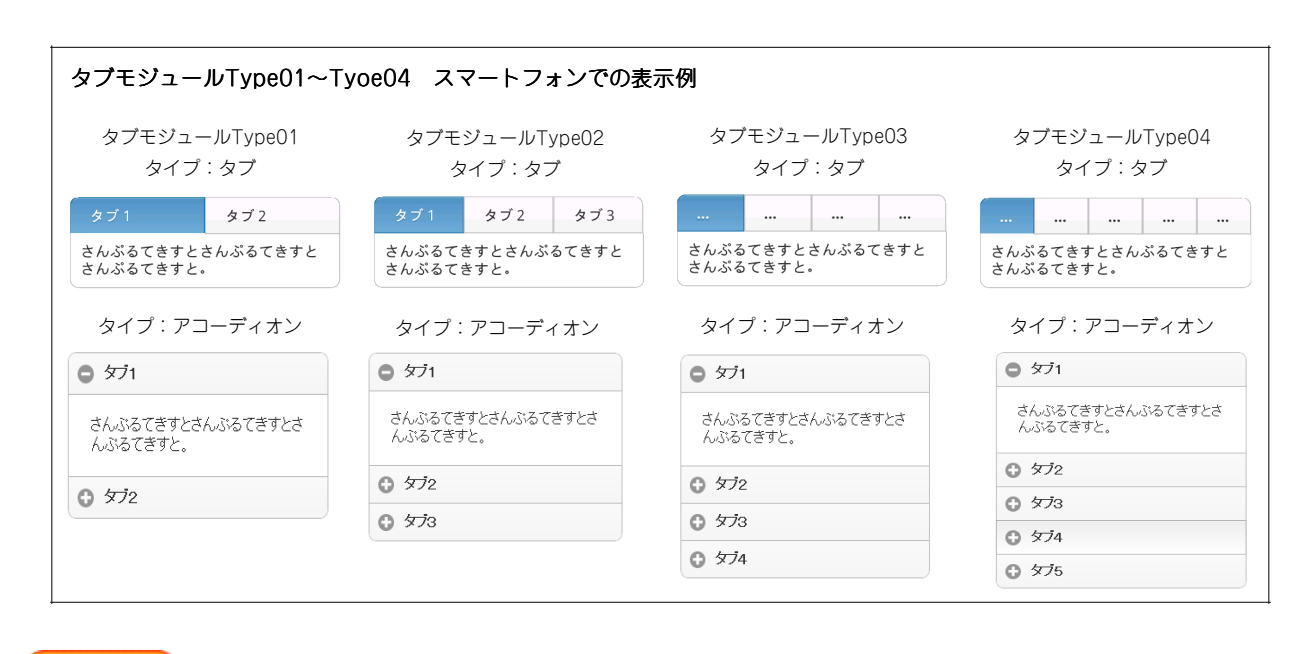

#### | 注意|

一部のブラウザではタブが角丸なしで表示されます。

| タブ1          | タブ2           | タブ3 |  |
|--------------|---------------|-----|--|
| さんぶるてきすとさんぶる | てきすとさんぶるてきすと。 |     |  |

### 6 スマートフォンサイト サイトタイトル画像のページ共通表示設定項目追加

「スマートフォン設定」>「サイトデータ基本設定」>「サイトタイトル画像」に、「全てのページで表示」の設定項 目を追加しました。

| ※サイトタイ                                             | イトル画像が未入力の場合は表示しない仕様に変更と                                                                                                    | こなります。                                 | サイトタイトル画像                     |
|----------------------------------------------------|----------------------------------------------------------------------------------------------------|----------------------------------------|-------------------------------|
| ※紹介文はT                                             | 「OPページのみの表示となります。                                                                                                    |                                        | Menu HOME 📀                   |
| TieredWorks                                        | ೨-೩ ಸೆನೆಸಲ -೩ನ = 5 ¥                                                                                                    | Γ                                      | IMAGE<br>Site_Title_Image.png |
|                                                    | ※ 基本情報 共通情報 ネットワーク設定 スマートフォン新定                                                                                                    | ~~~~~~~~~~~~~~~~~~~~~~~~~~~~~~~~~~~~~~ | ·<br>济文紹介文紹介文紹介文紹介文           |
| <ul> <li>キ トップ回面へ戻る</li> <li>キ サイト表示に戻る</li> </ul> | サイトデータ公開設定:         ▲                                                                                                    | ۶.                                     | 見出しが 入ります                     |
| サイト管理サイト管理                                         | ● 公開     ○ 非公開     □     □     □     □     □     □     □     □     □     □     □     □     □     □     □     □     □     □     □     □     □     □     □     □     □     □     □     □     □     □     □     □     □     □     □     □     □     □     □     □     □     □     □     □     □     □     □     □     □     □     □     □     □     □     □     □     □     □     □     □     □     □     □     □     □     □     □     □     □     □     □     □     □     □     □     □     □     □     □     □     □     □     □     □     □     □     □     □     □     □     □     □     □     □     □     □     □     □     □     □     □     □     □     □     □     □     □     □     □     □     □     □     □     □     □     □     □     □     □     □     □     □     □     □     □     □     □     □     □     □     □     □     □     □     □     □     □     □     □     □     □     □     □     □     □     □     □     □     □     □     □     □     □     □     □     □     □     □     □     □     □     □     □     □     □     □     □     □     □     □     □     □     □     □     □     □     □     □     □     □     □     □     □     □     □     □     □     □     □     □     □     □     □     □     □     □     □     □     □     □     □     □     □     □     □     □     □     □     □     □     □     □     □     □     □     □     □     □     □     □     □     □     □     □     □     □     □     □     □     □     □     □     □     □     □     □     □     □     □     □     □     □     □     □     □     □     □     □     □     □     □     □     □     □     □     □     □     □     □     □     □     □     □     □     □     □     □     □     □     □     □     □     □     □     □     □     □     □     □     □     □     □     □     □     □     □     □     □     □     □     □     □     □     □     □     □     □     □     □     □     □     □     □     □     □     □     □     □     □     □     □     □     □     □     □     □     □     □     □     □     □     □     □     □     □     □     □     □     □     □     □     □     □     □     □     □     □ |                                        |                               |
| サイトテーマ編集<br>サイトテーマ編集                               | サイトデータ基本設定:                                                                                                    |                                        | 見出しが入ります                      |
|                                                    | サイトフルが名:                                                                                                    |                                        | ©Copyright 2011 ୦୦୦ Co.Ltd    |
|                                                    | サイトライトは個に (File)Insergine 参照                                                                                                    | 以下の設定項目が追加される                          | ました。                          |
|                                                    | 772947941882:<br>0552941/k/82                                                                                                    | 1 全てのページで表示                            |                               |
|                                                    | form-lase Ripor<br>1<br>No.1<br>form-lase Ripor<br>1<br>form-lase Ripor<br>1<br>1<br>1<br>1<br>1<br>1<br>1<br>1<br>1<br>1<br>1<br>1<br>1                                                                                                    | サイトタイトル画像: Site_Title_Imagepng         | 参照                            |
|                                                    | ■ サイ/確認<br>▲ 泉 存 (● 7ップロード)                                                                                                    |                                        |                               |

7 リストモジュールの縦並び・並列設定項目追加

リストモジュールで、縦並び・並列切り替えの設定項目を追加しました。

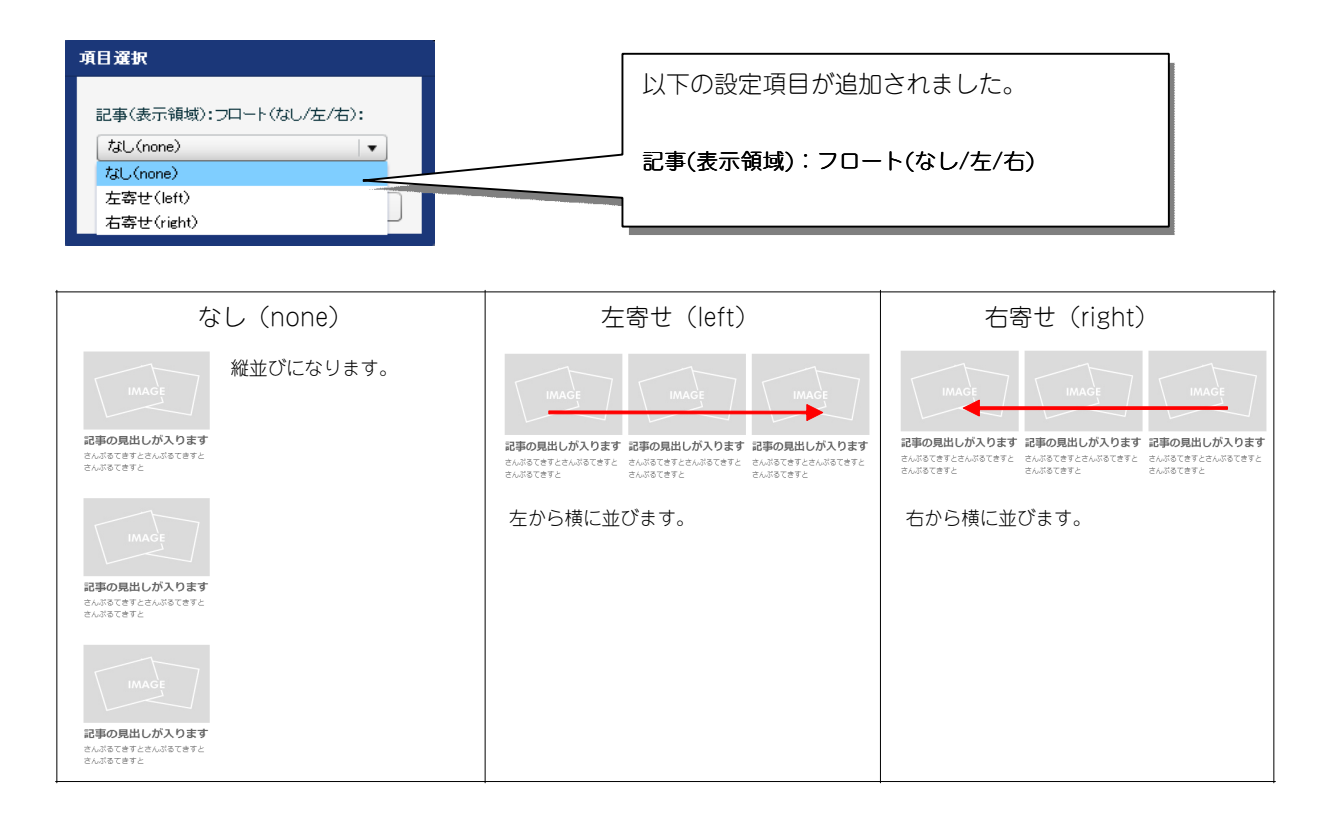

# 8 見出しモジュールの設定項目追加

■見出しモジュールに揃え設定項目を追加しました。

| 項目選択                                                                               | 以下の設定項目が追加               | 加されました。                            |
|------------------------------------------------------------------------------------|--------------------------|------------------------------------|
| モジュール: インライン奥索 (水平揃え):<br>左揃え (left)<br>を揃え (left)<br>中央揃え (center)<br>右揃え (right) | モジュール:インラィ<br>【スマートフォン設定 | イン要素(水平揃え)<br>】モジュール:インライン要素(水平揃え) |
|                                                                                    | ー<br>中央揃え(center)        | 右揃え(right)                         |
| 見出しが入ります                                                                           | 見出しが入ります                 | 見出しが入ります                           |

■見出しモジュールの【スマートフォン設定】に背景色設定・テキストシャドー設定を追加しました。

| 基本設定 詳細設定                                                                                                    |                                                                                                    |                                                                                                    |
|----------------------------------------------------------------------------------------------------|----------------------------------------------------------------------------------------------------|----------------------------------------------------------------------------------------------------|
| <ul> <li>評価認識パラスータの意識:<br/>下記上リ、バラスータの認識が付えます。</li> <li>第記といての</li> <li>第目名称</li> <li>4 見出しいですべく表示)</li> <li>4 見出しいての</li> <li>4 見出しいている</li> <li>4 見出しいている</li> <li>4 見出しいている</li> <li>5 見出しての</li> <li>5 スペートフォー経営に行シュール:マージン(上)</li> <li>4 スマートフォー経営に行シュール:マージン(下)</li> <li>4 スマートフォー経営に行シュール:マージン(下)</li> <li>4 スマートフォー経営に見出し:ジャン(セ)</li> <li>5 スマートフォー経営に見出し:ジャストシャドー(本価価値)</li> <li>5 スマートフォー経営し見出し:ジャストシャドー(低の)</li> <li>5 スマートフォー経営見出し:ジャストシャドー(低の)</li> <li>5 スマートフォー経営見出し:ジャストシャドー(低の)</li> <li>5 スマートフォー経営見出し:ジャストシャドー(低の)</li> <li>5 スマートフォー経営見出し:ジャストシャドー(低の)</li> </ul> | 設定値<br>①px<br>37px<br>h2<br>left<br>印x<br>和研究<br>の<br>和研究<br>10x<br>和研究<br>10x<br>和学校<br>10x<br>10x<br>10x<br>10x<br>10x<br>10x<br>10x<br>10x | 以下の設定項目が追加されました。<br>【スマートフォン設定】<br>見出し:背景(色)<br>見出し:テキストシャドー(水平距離)<br>見出し:テキストシャドー(垂直距離)<br>見出し:テキストシャドー(影のぼかし)<br>見出し:テキストシャドー(影の色) |
| 背景色                                                                                                    |                                                                                                    | テキストシャドー                                                                                                    |

見出しが入ります

# 見出しが入ります

# 9 モジュール設定項目追加・変更

主にスマートフォンの設定項目が追加・変更となります。

■見出し要素の詳細設定にフォントカラー、背景色、テキストシャドー項目を追加

#### 見出しが入ります

■見出し要素の行間指定を手動で設定できるように変更

| プロパティ編集                                                                                              |                      |
|----------------------------------------------------------------------------------------------------|----------------------|
| <ul> <li>見出し:行間:</li> <li>37 px ・</li> <li>× px, em, ¥ は単位の入力の必要は有りません。</li> <li>キャンセル OK</li> </ul> | 見出しが入ります見出しが入<br>ります |

■テキスト要素のフォントカラー、背景色、パディング設定を追加

| III Me | enu                                  | HOME                                                           | 1                                      | ٢ |
|--------|--------------------------------------|----------------------------------------------------------------|----------------------------------------|---|
| +      | さんぶる<br>すとさん<br>てきすと<br>さんぶる<br>すとさん | てきすとさんぷ<br>ふるてきすとさ<br>さんぷるてきす<br>すとさんぷるて<br>てきすとさんぷ<br>ふるてきすと。 | るてき<br>んぶる<br>とさん<br>くされ<br>そすと<br>るてき |   |
|        | ©Copyri                              | ght 2011 ०००                                                   | Co.Ltd                                 |   |

■開閉式タイプ関連の設定項目を追加

【スマートフォン設定】記事(表示領域):コンテンツフォーマット が「開閉式コンテンツ(collasible)」の場合、以下のように設定されます。

【スマートフォン設定】記事(表示領域):開閉式コンテンツセット

| 有効(collapsible-set)…<br>③<br>③<br>③ |           | 己事見出しが入ります                                                                                 | 無効(r                  | none) …              | 0            | 記事見出しが入ります                    |
|-------------------------------------|-----------|--------------------------------------------------------------------------------------------|-----------------------|----------------------|--------------|-------------------------------|
|                                     |           | 己事見出しが入ります                                                                                 |                       |                      | 0            | 記事見出しが入ります                    |
|                                     |           | 己事見出しが入ります                                                                                 |                       |                      | 0            | 記事見出しが入ります                    |
| ᄜᄮᇦᇰᆗᆂᇉᆺᆃ                           |           | ◎ 記事見出しが入ります                                                                               |                       | + がて の ニコ 本 ナ        |              | ◎ 記事見出しが入ります                  |
| 開かれる記事はいすれ<br>ひとつのみになります            | オルン<br>す。 | <ul> <li>記事見出しが入ります</li> <li>さんぶるてきすとさんぷるてきすとさん<br/>ぶるてきすと。</li> <li>記事見出しが入ります</li> </ul> | 9 へての記事を<br>開くことができます | 9へ(の記事を<br>開くことができます | ます。          | さんぶるてきすとさんぶるてきすとさん<br>ぶるてきすと。 |
|                                     |           |                                                                                            |                       |                      | ◎ 記事見出しが入ります |                               |
|                                     |           |                                                                                            |                       |                      |              | さんぶるてきすとさんぶるてきすとさん<br>ぶるてきすと。 |
|                                     |           |                                                                                            |                       |                      |              | ◎ 記事見出しが入ります                  |
|                                     |           |                                                                                            |                       |                      |              | さんぶるてきすとさんぶるてきすとさん<br>ぶるてきすと。 |
|                                     |           |                                                                                            |                       | L                    |              |                               |

- 【スマートフォン設定】記事(表示領域):インセットリスト(collapsible-set)
- ※「【スマートフォン設定】記事(表示領域):開閉式コンテンツセット」が「有効(collapsible-set)」のときに使用します。

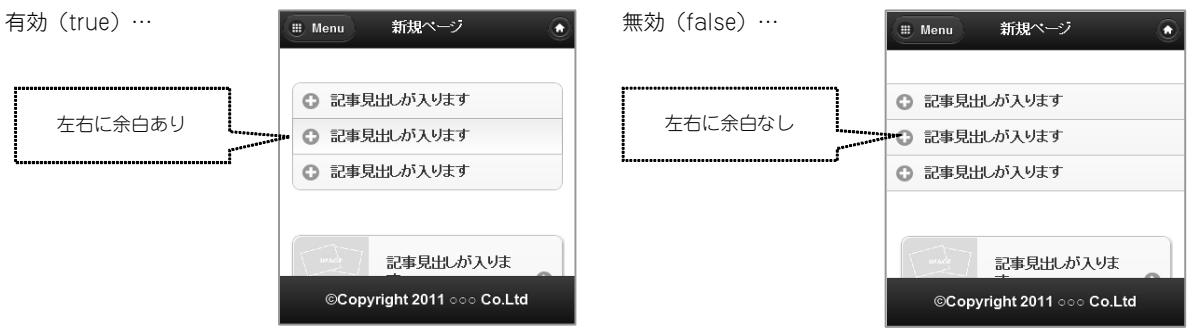

【スマートフォン設定】記事(表示領域):インセットリスト

※「【スマートフォン設定】記事(表示領域):開閉式コンテンツセット」が「無効(none)」のときに使用します。

| 有効(true)… | III Menu 新規ページ 🌒                                                                           | 無効(false)… | III Menu 新規ページ 🍙                                                       |
|-----------|--------------------------------------------------------------------------------------------|------------|------------------------------------------------------------------------|
| 左右に余白あり   | <ul> <li>記事見出しが入ります</li> <li>記事見出しが入ります</li> <li>記事見出しが入ります</li> <li>記事見出しが入ります</li> </ul> | 左右に余白なし    | <ul> <li>記事見出しが入ります</li> <li>記事見出しが入ります</li> <li>記事見出しが入ります</li> </ul> |
|           | ©Copyright 2011 000 Co.Ltd                                                                 |            | ②<br>②<br>②<br>Copyright 2011 000 Co.Ltd                               |

■スマホ版のモジュール全てに上下マージン設定追加

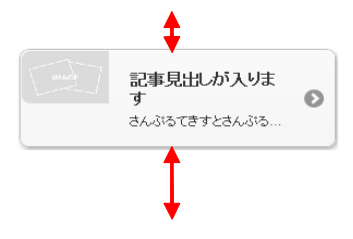

#### ■フォントファミリーの追加

| 項 | 目選択               |
|---|-------------------|
|   |                   |
|   | 見出し:フォント:         |
|   | プロポーショナルゴシック系 🛛 🔻 |
|   | プロポーショナルゴシック系     |
|   | 等幅ゴシック系           |
|   | 明朝系フォント           |
| _ | 継承(inherit)       |

■リストモジュールのエントリー間の余白設定追加

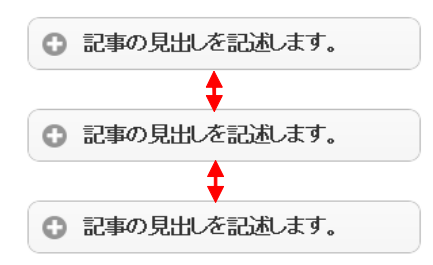

■見出しとテキスト個別に揃え設定可能に変更

設定例:見出し右寄せ 本文左寄せ

記事見出し さんぶるてきすとさんぶるてきすと さんぶるてきすと。 設定例:見出し左寄せ 本文右寄せ 記事見出し さんぷるてきすとさんぷるてきすと さんぷるてきすと。

#### 2 改善事項

### 1 エントリーページの固定アドレス

インデックスモジュールのエントリーページのファイル名が固定になります。

※アップデート後に一度だけ、全てのエントリーのファイル名がユニークなファイル名に変更されます。 他のページからインデックスモジュールの詳細ページへのリンクを設定している場合は、変更が必要となります。

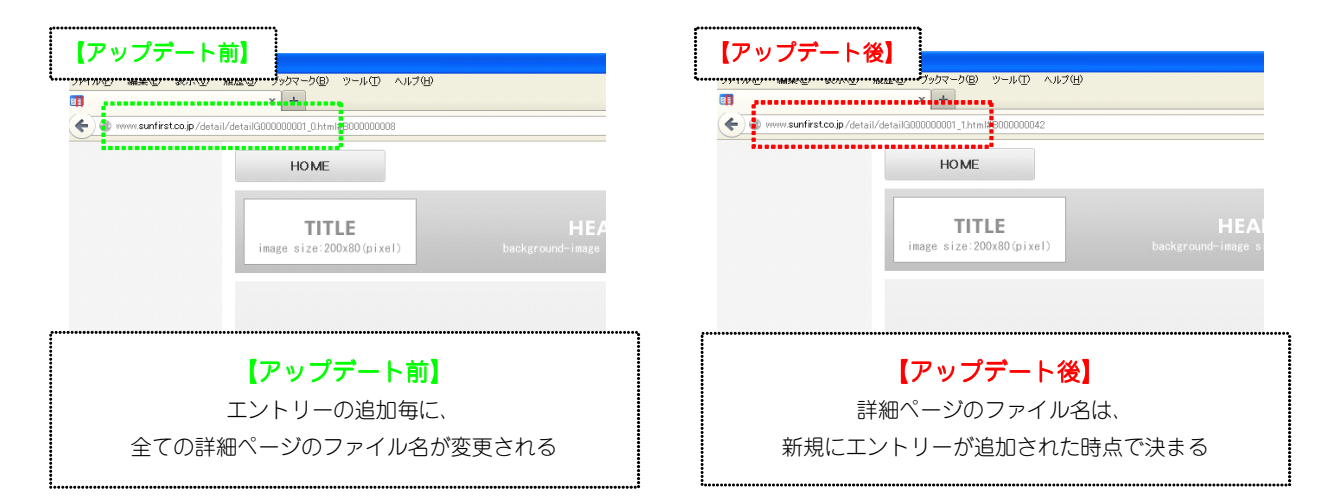

# 2 HTMLモジュール編集パネルの改善

PCとスマートフォンに書き出すソースコードを別々に入力することができます。

※Ver 1.4.1.0以前に作成され、Ver 1.4.1.0以降のバージョンでコンバートされた場合、1度のみPCの値がスマホページに引き継がれます。

| HTMLの編集:<br>下記より、ソースコードの編集が行えます。 |              | <b>HTMLの編集:</b><br>下記より、ソースコードの編集が行えます。    |                     |
|----------------------------------|--------------|--------------------------------------------|---------------------|
| くないHTMLのソースコードを挿入・編集します。くんシ      |              | <u>PO スマートフォン</u><br>HTMLのソースコードを持入・編集します。 |                     |
| ++>2tb                           | (译存)<br>(译存) |                                            | <b>(牛ャンセル)</b> (漢 存 |

### 3 スマホ書き出し機能改善

エントリーの画像にリンクを設定した場合に、リンク先のページによっては画面がフリーズする問題を改善しました。

対象箇所:

- ・リストモジュールのエントリーの画像
- ・インデックスモジュール詳細ページの画像